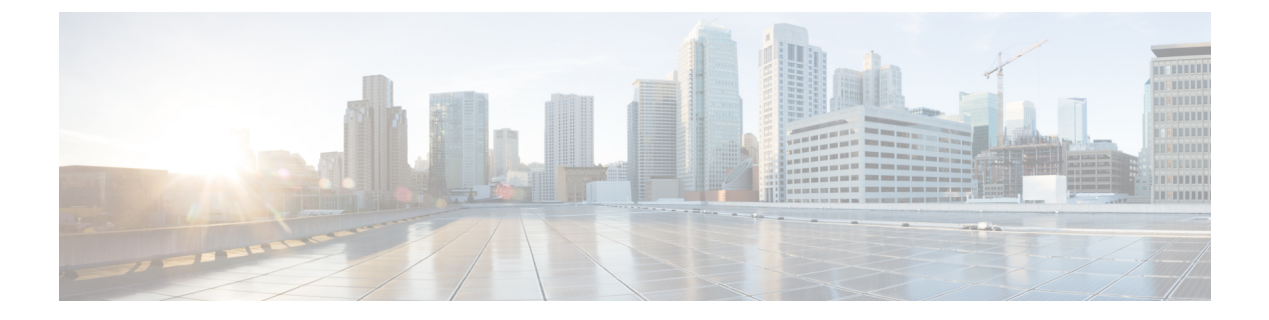

# **Cisco CleanAir**

- Cisco CleanAir について (1ページ)
- CleanAir の前提条件 (4 ページ)
- CleanAir の制約事項 (5 ページ)
- CleanAir の設定方法 (5 ページ)
- CleanAir パラメータの確認 (13 ページ)
- CleanAir の設定例 (15 ページ)
- CleanAir に関する FAQ (15 ページ)

## Cisco CleanAir について

Cisco CleanAir は、共有ワイヤレススペクトラムに関する問題の予防的な管理を目的に設計さ れたソリューションです。この機能を使用すると、共有スペクトラムの全ユーザーを確認でき ます(ネイティブデバイスと外部干渉源の両方)。また、この情報に基づいてネットワークが 対処できるようにします。たとえば、干渉デバイスを手動で排除することや、システムによっ て自動的にチャネルを変更して干渉を受けないようにすることができます。CleanAirは、スペ クトラム管理と無線周波数(RF)の可視性を提供します。

Cisco CleanAir システムは CleanAir 対応アクセス ポイントで構成されます。アクセスポイント は工業、科学、医療用(ISM)帯域で動作するすべてのデバイスの情報を収集し、これらの情 報を潜在的な干渉源として特定および評価して 組み込みワイヤレスコントローラに転送しま す。コントローラ 組み込みワイヤレスコントローラ はアクセスポイントを制御して。

ライセンス不要の帯域で動作している各デバイスについては、Cisco CleanAir はその種類、ワ イヤレスネットワークに与える影響の程度、取るべき対策を提示します。これによって RF が シンプルになります。

ワイヤレスLANシステムは、ライセンス不要の2.4GHzおよび5GHzISM帯域で動作します。 電子レンジやコードレス電話、そして Bluetooth デバイスなどの多くのデバイスもこれらの帯 域で稼働するため、Wi-Fiの動作に悪影響を与える可能性があります。

Voice over Wireless や IEEE 802.11 無線通信などの非常に高度な WLAN サービスの一部は、ISM 帯域を合法的に使用する他のユーザーによる干渉によって、重大な影響を受ける可能性があり ます。Cisco CleanAir 機能の統合により、この RF 干渉の問題に対処できます。

### Cisco CleanAir 関連の用語

#### 表 1: CleanAir 関連の用語

| 用語    | 説明                                                                                                    |
|-------|----------------------------------------------------------------------------------------------------|
| AQI   | 電波品質の指標。AQIは空気汚染物質に基づいた電波品質の指標です。AQIが0の場合は不良で、AQIが85より大きいと良好です。                                                                 |
| AQR   | 電波品質レポート。AQRには、特定されたすべての発生源からの干渉全体に関する情報(AQIで表される)や、最も重大な干渉カテゴリの概要が示されます。<br>AQRは15分ごとにモビリティコントローラに送信され、30秒ごとに迅速モード<br>で送信されます。 |
| DC    | デューティ サイクル。チャネルがデバイスで使用される時間の割合。                                                                                                |
| EDRRM | イベント駆動型 RRM。EDRRM は、緊急事態にあるアクセス ポイントが、正常<br>な RRM 間隔をバイパスし、すぐにチャネルを変更できるようにします。                                                 |
| IDR   | アクセスポイントが 組み込みワイヤレスコントローラに送信する干渉デバイス<br>レポート。                                                                                   |
| ISI   | 干渉の重大度指標。ISIは、干渉の重大度の指標です。                                                                                                    |
| RSSI  | 受信信号強度インジケータ。RSSI は受信した無線信号における電力の測定値です。アクセスポイントはこの電力で干渉デバイスを認識します。                                                             |

### Cisco CleanAir のコンポーネント

Cisco CleanAir の基本的なアーキテクチャは、Cisco CleanAir 対応 AP およびdeviceで構成されます。

Cisco CleanAir テクノロジーを搭載したアクセスポイントは、非Wi-Fi 干渉源に関する情報を 収集処理します。アクセスポイントは、電波品質レポート(AQR)および干渉デバイスレポー ト(IDR)を組み込みワイヤレスコントローラに送信します。

コントローラは CleanAir 対応のアクセス ポイントを制御および設定し、スペクトラム データ を収集および処理します。は CleanAirの基本機能およびサービスを設定し、現在のスペクトラ ム情報を表示するローカル ユーザー インターフェイス(GUI および CLI)を提供します。ま た、は RRM TPC と DCA を使用して、干渉デバイスを検出、マージ、および軽減します。詳 細については、「干渉デバイスのマージ」を参照してください。

Cisco CleanAir システムにおいて、deviceは次のような処理を実行します。

- •アクセスポイントにおける Cisco CleanAir 機能を設定する。
- Cisco CleanAir の機能の設定やデータ収集のためのインターフェイス(、CLI)を提供する。
- スペクトラムデータを表示する。

- アクセスポイントからAQRを収集して処理し、電波品質データベースに保存する。AQR には、特定されたすべての発生源からの干渉全体に関する情報(電波品質の指標(AQI) で表す)や、最も重大な干渉カテゴリの概要が示されます。またCleanAirシステムでは、 干渉の種類別レポートに未分類の干渉情報を含めることができ、未分類の干渉デバイスに よる干渉が頻繁に生じる場合に対処することができます。
- ・アクセスポイントから IDR を収集して処理し、干渉デバイス データベースに保存する。

#### Cisco CleanAir で検出できる干渉の種類

Cisco CleanAir することができます。

Wi-Fi チップをベースとする RF 管理システムには、次のような共通の特性があります。

- •Wi-Fi 信号として識別できない RF エネルギーはノイズとして報告される。
- チャネル計画の割り当てに使用するノイズの測定値は、一部のクライアントデバイスに悪影響を及ぼす可能性のある不安定さや急速な変化を避けるために、一定の期間において平均化される傾向がある。
- ・測定値が平均化されることで、測定値の精度が低下する。そのため、平均化された後、ク ライアントに混乱をもたらす信号が緩和を必要とするものに見えない場合がある。
- •現在使用できる RF 管理システムは、本質的にはすべて事後対応型である。

Cisco CleanAir はこれらと異なり、ノイズの発生源だけでなく、WLAN に対する潜在的な影響 まで明確に特定することができます。このような情報を入手することにより、ネットワーク内 におけるノイズを考慮し、理にかなった、可能であれば予防的な判断を行うことができます。

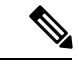

(注)

イベント駆動型 RRM は、Cisco Clean Air 対応でローカルモードにあるアクセスポイントによってのみ動作します。

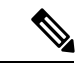

(注)

Cisco Catalyst 9130 シリーズ アクセスポイントは、Cisco CleanAir 機能をサポートしています。 この AP は、無線が干渉を検出した場合も、電波品質を 100% として送信します。

突発的干渉は、ネットワーク上に突然発生する干渉であり、おそらくは、あるチャネル、また はある範囲内のチャネルが完全に妨害を受けます。Cisco CleanAirのスペクトラムイベント駆 動型RRM機能を使用すると、電波品質(AQ)のしきい値を設定できます。このしきい値を超 過した場合は、影響を受けたアクセスポイントに対してチャネル変更がただちに行われます。 ほとんどのRF管理システムでは干渉を回避できますが、この情報がシステム全体に伝搬する には時間を要します。Cisco CleanAirでは AQ 測定値を使用してスペクトラムを連続的に評価 するため、対応策を30秒以内に実行します。たとえば、アクセスポイントがビデオカメラか らの干渉を受けた場合は、そのカメラが動作し始めてから30秒以内にチャネル変更によって アクセスポイントを回復させることができます。Cisco CleanAir では干渉源の識別と位置の特 定も行うため、後からその装置の永続的な緩和処理も実行できます。

電子レンジ、屋外のイーサネットブリッジの2つは、永続的として評価される分類のデバイス です。一度検出されれば、これらのデバイスは継続的に無作為なタイミングで問題となり、移 動することもないと考えられるからです。これらのタイプのデバイスに関しては、検出された チャネルの検出された AP においてクライアントに影響する干渉の発生する可能性が高いこと をRRMが「覚えておける」ように、RRMに影響を受けたチャネルの検出とバイアスの適用を 指示できます。詳細については、https://www.cisco.com/c/en/us/td/docs/wireless/controller/technotes/ 8-3/b\_RRM\_White\_Paper/b\_RRM\_White\_Paper\_chapter\_0100.html?bookSearch=true#id\_15217を参 照してください。

CleanAir PDA デバイスは次のとおりです。

- ・電子レンジ
- WiMax Fixed
- WiMax Mobile
- Motorola Canopy

Bluetooth デバイスの場合、Cisco CleanAir 対応のアクセス ポイントで干渉の検出と報告を行う ことができるのは、そのデバイスがアクティブに送信しているときだけです。Bluetooth デバイ スには、さまざまな省電力モードがあります。たとえば、接続されたデバイス間でデータまた は音声がストリーム化されている最中に干渉が検出されます。

#### EDRRM および AQR の更新モード

EDRRM は、緊急事態にあるアクセスポイントが、正常な RRM 間隔をバイパスしてすぐに チャネルを変更できるようにするための機能です。CleanAir アクセスポイントは AQ を常に監 視し、AQを15分ごとに報告します。AQは分類された干渉デバイスのみを報告します。EDRRM の主なメリットは短い処理時間です。干渉デバイスがアクティブ チャネルで動作しており、 EDRRM をトリガーするのに十分な AQ の低下を引き起こした場合、クライアントはそのチャ ネルまたはアクセスポイントを使用できなくなります。チャネルからアクセスポイントを削 除する必要があります。EDRRM はデフォルトではイネーブルになっていません。最初に CleanAir をイネーブルにしてから、EDRRM をイネーブルにします。

## **CleanAir**の前提条件

Cisco CleanAir は、CleanAir 対応のアクセスポイントにのみ設定できます。

次のアクセスポイントモードを使用して、Cisco CleanAir スペクトラムモニタリングを実行で きるのは、Cisco CleanAir 対応のアクセスポイントだけです。

• Local:このモードでは、Cisco CleanAir 対応の各アクセスポイント無線によって、現在の 動作チャネルだけに関する電波品質と干渉検出のレポートが作成されます。APは、Wi-Fi フレームの送信でビジー状態でない場合にのみ電波品質と干渉を測定できます。これは、 APのチャネル使用率が高い場合、CleanAir 検出が大幅に低下することを意味します。

Monitor: Cisco CleanAir が監視モードで有効になっていると、そのアクセスポイントによって、モニターされているすべてのチャネルに関する電波品質と干渉検出のレポートが作成されます。

次のオプションを使用できます。

- •All: すべてのチャネル
- •DCA: DCA リストによって管理されるチャネル選択
- Country:規制ドメイン内で合法なすべてのチャネル

## CleanAirの制約事項

- ・監視モードのアクセスポイントは、Wi-Fiトラフィックまたは802.11パケットを送信しません。これらは無線リソース管理(RRM)計画から除外され、隣接アクセスポイントのリストに含まれません。IDRクラスタリングは、deviceがネットワーク内の隣接アクセスポイントを検出する機能に依存しています。複数のアクセスポイントから関係する干渉デバイスを検出する機能を使用できるのは、監視モードのアクセスポイント間に限られます。
- 4800 AP スロット1の場合、5 GHz は専用であり、個別にモニターモードに移動することはできません。ただし、スロット0は XOR であり、2.4/5 GHz と同様にモニターに移動できます。スロット2は専用モニターであり、5 GHz で動作し、AP モニターモードでは、モニター無線が2.4/5 GHz の両方ですでに使用可能であるため、スロット2 は無効になります。3700 AP には専用の2.4GHz (slot0) と 5GHz (slot1) があります。
- SE Connect モードでは、コントローラの物理ポートにアクセスポイントを直接接続しないでください。
- ・チャネル幅が160 MHzの場合、CleanAir はサポートされません。

## CleanAir の設定方法

#### 2.4 GHz 帯域の CleanAir の有効化 (GUI)

手順

ステップ1 [Configuration] > [Radio Configurations] > [CleanAir] を選択します。

ステップ2 [CleanAir] ページで [2.4 GHz Band] > [General] タブをクリックします。

ステップ3 [Enable CleanAir] チェックボックスをオンにします。 ステップ4 [Apply] をクリックします。

### 2.4 GHz 帯域の CleanAir の有効化 (CLI)

#### 手順

|       | コマンドまたはアクション                                                                                                    | 目的                                                                                                  |
|-------|----------------------------------------------------------------------------------------------------|----------------------------------------------------------------------------------------------------|
| ステップ1 | configure terminal<br>例:<br>Device# configure terminal                                                                | グローバル コンフィギュレーション<br>モードを開始します。                                                                     |
| ステップ2 | ap dot11 24ghz cleanair<br>例:<br>デバイス(config) #ap dot11 24ghz cleanair<br>デバイス(config) #no ap dot11 24ghz<br>cleanair | 802.11b ネットワークで CleanAir 機能を<br>有効にします。802.11b ネットワークで<br>CleanAirを無効にするには、このコマン<br>ドの no 形式を実行します。 |
| ステップ3 | end<br>例:<br>Device(config)# end                                                                                      | 特権 EXEC モードに戻ります。また、<br>Ctrl+Z キーを押しても、グローバル コ<br>ンフィギュレーション モードを終了で<br>きます。                        |

## 2.4 GHz デバイスの干渉レポートの設定(GUI)

手順

- ステップ1 [Configuration] > [Radio Configurations] > [CleanAir] を選択します。
- ステップ2 [2.4 GHz Band] タブをクリックします。
- ステップ3 干渉タイプを選択し、[Interference Types to detect] セクションに追加します。

次の干渉タイプを使用できます。

- ・BLE Beacon: Bluetooth Low Energy ビーコン
- Bluetooth 検出
- Bluetooth リンク
- Canopy

- •連続トランスミッタ
- DECT-like Phone: Digital Enhanced Cordless Technology 電話機
- 802.11 FH: 802.11 周波数ホッピング デバイス
- WiFi Inverted:スペクトル反転 Wi-Fi 信号を使用するデバイス
- Jammer
- ・電子レンジ
- WiFi Invalid Channel: 非標準の Wi-Fi チャネルを使用するデバイス
- TDD トランスミッタ
- Video Camera
- SuperAG: 802.11 SuperAG デバイス
- WiMax Mobile
- WiMax Fixed
- 802.15.4
- Microsoft Device
- SI\_FHSS

ステップ4 [Apply] をクリックします。

## 2.4 GHz デバイスの干渉レポートの設定(CLI)

|       | コマンドまたはアクション                                                                                                    | 目的                                                                              |
|-------|----------------------------------------------------------------------------------------------------|---------------------------------------------------------------------------------|
| ステップ1 | configure terminal                                                                                                    | グローバル コンフィギュレーション                                                               |
|       | 例:                                                                                                    | モードを開始します。                                                                      |
|       | Device# configure terminal                                                                                                    |                                                                                 |
| ステップ2 | ap dot11 24ghz cleanair<br>device {bt-discovery   bt-link   canopy  <br>cont-tx   dect-like   fh   inv   jammer  <br>mw-oven   nonstd   report   superag   tdd-tx<br>  video   wimax-fixed   wimax-mobile   xbox | deviceに報告するように 2.4 GHz 干渉デ<br>バイスを設定します。設定を無効にする<br>には、このコマンドの no 形式を実行し<br>ます。 |
|       | zigbee }<br>例:                                                                                                    | 次に、キーワードの説明のリストを示し<br>ます。                                                       |
|       |                                                                                                    | ・ <b>bt-discovery</b> :Bluetoothの検出                                             |

| コマンドまたはアクション                                                                  | 目的                                                          |
|-------------------------------------------------------------------------------|-------------------------------------------------------------|
| デバイス(config)# ap dot11 24ghz<br>cleanair device bt-discovery                  | • <b>bt-link</b> : Bluetooth リンク                            |
| デバイス (config) # an dot11 24gbg                                                | • <b>canopy</b> : Canopy デバイス                               |
| cleanair device bt-link                                                       | • cont-tx:連続トランスミッタ                                         |
| デバイス(config)# <b>ap dot11 24ghz</b><br>cleanair device canopy                 | ・ dect-like: Digital Enhanced Cordless Communication 方式の電話機 |
| デバイス(config)# ap dot11 24ghz<br>cleanair device cont-tx                       | •fh:802.11 周波数ホッピング デバ<br>イス                                |
| デバイス(config)# ap dot11 24ghz<br>cleanair device dect-like                     | <ul> <li>inv:スペクトル反転 Wi-Fi 信号を</li> <li>使用するデバイス</li> </ul> |
| デバイス(config)# <b>ap dot11 24ghz</b><br><b>cleanair device fh</b>              | • jammer: 電波妨害装                                             |
| デバイス(config)# ap dot11 24ghz                                                  | • mw-oven:電子レンジ                                             |
| cleanair device inv<br>デバイス(config)# ap dot11 24ghz<br>cleanair device jammer | <ul> <li>nonstd: 非標準 Wi-Fi チャネルを使<br/>用するデバイス</li> </ul>    |
| デバイス(config)# <b>ap dot11 24ghz</b>                                           | • report : 干渉デバイスのレポート                                      |
| cleanair device mw-oven                                                       | • <b>superag</b> : 802.11 SuperAG デバイス                      |
| デバイス(config)# ap dot11 24ghz<br>cleanair device nonstd                        | • tdd-tx : TDD トランスミッタ                                      |
| デバイス(config)# ap dot11 24ghz                                                  | ・video:ビデオ カメラ                                              |
| cleanair device report                                                        | • wimax-fixed:WiMax 固定                                      |
| デバイス(config)# ap dotl1 24ghz<br>cleanair device superag                       | • wimax-mobile : WiMax モバイル                                 |
| デバイス(config)# <b>ap dot11 24ghz</b>                                           | • <b>msft-xbox</b> : Microsoft Xbox デバイス                    |
| cleanair device tdd-tx                                                        | • <b>zigbee</b> : 802.15.4 デバイス                             |
| アハイス (config)# ap dot11 24ghz<br>cleanair device video                        |                                                             |
| デバイス(config)# ap dot11 24ghz<br>cleanair device wimax-fixed                   |                                                             |
| デバイス(config)# ap dotll 24ghz<br>cleanair device wimax-mobile                  |                                                             |
| デバイス(config)# <b>ap dot11 24ghz</b><br>cleanair device xbox                   |                                                             |
| デバイス(config)# ap dotll 24ghz<br>cleanair device zigbee                        |                                                             |
| デバイス(config)# <b>ap dotll 24ghz</b><br>cleanair device alarm                  |                                                             |

|       | コマンドまたはアクション        | 目的                    |
|-------|---------------------|-----------------------|
| ステップ3 | end                 | 特権 EXEC モードに戻ります。また、  |
|       | 例:                  | Ctrl+Zキーを押しても、グローバルコ  |
|       | Device(config)# end | シノイイユレーションモードを終了できます。 |

## 5 GHz 帯域の CleanAir の有効化 (GUI)

#### 手順

- ステップ1 [Configuration] > [Radio Configurations] > [CleanAir] を選択します。
- **ステップ2** [CleanAir] ページで [**5** GHz Band] > [General] タブをクリックします。
- ステップ3 [Enable CleanAir] チェックボックスをオンにします。
- ステップ4 [Apply] をクリックします。

### 5 GHz 帯域の CleanAir の有効化 (CLI)

|               | コマンドまたはアクション                                                                                                    | 目的                                                                                                  |
|---------------|----------------------------------------------------------------------------------------------------|----------------------------------------------------------------------------------------------------|
| ステップ1         | configure terminal<br>例:                                                                                                    | グローバル コンフィギュレーション<br>モードを開始します。                                                                     |
| ステップ <b>2</b> | medice# configure terminal<br>ap dot11 5ghz cleanair<br>例:<br>デバイス(config) #ap dot11 5ghz cleanair<br>デバイス(config) #no ap dot11 5ghz | 802.11a ネットワークで CleanAir 機能を<br>有効にします。802.11a ネットワークで<br>CleanAirを無効にするには、このコマン<br>ドの no 形式を実行します。 |
| ステップ3         | cleanalr<br>end<br>例:<br>Device(config)# end                                                                                         | 特権 EXEC モードに戻ります。また、<br>Ctrl+Z キーを押しても、グローバル コ<br>ンフィギュレーション モードを終了で<br>きます。                        |

### 5 GHz デバイスの干渉レポートの設定(GUI)

手順

- ステップ1 [Configuration] > [Radio Configurations] > [CleanAir] を選択します。
- ステップ2 [5 GHz Band] タブをクリックします。
- **ステップ3** 干渉タイプを選択し、[Interference Types to detect] セクションに追加します。 次の干渉タイプを使用できます。
  - Canopy
  - 連続トランスミッタ
  - DECT-like Phone: Digital Enhanced Cordless Technology 電話機
  - 802.11 FH: 802.11 周波数ホッピング デバイス
  - •WiFi Inverted:スペクトル反転Wi-Fi 信号を使用するデバイス
  - Jammer
  - WiFi Invalid Channel: 非標準の Wi-Fi チャネルを使用するデバイス
  - SuperAG: 802.11 SuperAG デバイス
  - TDD トランスミッタ
  - WiMax Mobile
  - WiMax Fixed
  - Video Camera

ステップ4 [Apply] をクリックします。

## 5 GHz デバイスの干渉レポートの設定(CLI)

|               | コマンドまたはアクション               | 目的                |
|---------------|----------------------------|-------------------|
| ステップ <b>1</b> | configure terminal         | グローバル コンフィギュレーション |
|               | 例:                         | モードを開始します。        |
|               | Device# configure terminal |                   |

|               | コマンドまたはアクション                                                                                                    | 目的                                                                                  |
|---------------|----------------------------------------------------------------------------------------------------|-------------------------------------------------------------------------------------|
| ステップ <b>2</b> | ap dot11 5ghz cleanair device{canopy  <br>cont-tx   dect-like   inv   jammer   nonstd  <br>report   superag   tdd-tx   video  <br>wimax-fixed   wimax-mobile} | deviceに報告するように5GHz干渉デバ<br>イスを設定します。干渉デバイスのレ<br>ポートを無効にするには、このコマンド<br>の no 形式を実行します。 |
|               | 例:                                                                                                    | 次に、キーワードの説明のリストを示し<br>ます。                                                           |
|               | デバイス(config)# <b>ap dot11 5ghz cleanair</b><br><b>device canopy</b>                                                                                           | • canopy : Canopy デバイス                                                              |
|               | デバイス(config)# <b>ap dot11 5ghz cleanair</b><br><b>device cont-tx</b>                                                                                          | • cont-tx:連続トランスミッタ<br>• dect-like : Digital Enhanced Cordless                      |
|               | デバイス(config)#ap dot11 5ghz cleanair<br>device dect-like                                                                                                    | Communication 方式の電話機                                                                |
|               | デバイス(config) #ap dot11 5ghz cleanair                                                                                                    | •fh:802.11 周波数ホッピング デバ<br>イス                                                        |
|               | デバイス(config)#ap dot11 5ghz cleanair<br>device jammer                                                                                                    | • inv : スペクトル反転 Wi-Fi 信号を<br>使用するデバイス                                               |
|               | デバイス(config)#ap dot11 5ghz cleanair<br>device nonstd                                                                                                    | • jammer:電波妨害装<br>• nonstd: 非標準 Wi-Fi チャネルを使                                        |
|               | デバイス(config)# <b>ap dot11 5ghz cleanair</b><br><b>device report</b>                                                                                           | 用するデバイス<br>• <b>superag</b> : 802.11 SuperAG デバイス                                   |
|               | デバイス(config)#ap dot11 5ghz cleanair<br>device superag                                                                                                    | • tdd-tx : TDD トランスミッタ                                                              |
|               | デバイス(config)# <b>ap dot11 5ghz cleanair</b><br><b>device tdd-tx</b>                                                                                           | ・video:ビデオ カメラ<br>・wimax-fixed:WiMax 固定                                             |
|               | デバイス(config)# <b>ap dot11 5ghz cleanair</b><br><b>device video</b>                                                                                            | • wimax-mobile : WiMax モバイル                                                         |
|               | デバイス(config)#ap dot11 5ghz cleanair<br>device wimax-fixed                                                                                                    |                                                                                     |
|               | デバイス(config)#ap dot11 5ghz cleanair<br>device wimax-mobile                                                                                                    |                                                                                     |
|               | デバイス(config)#ap dot11 5ghz cleanair<br>device si_fhss                                                                                                    |                                                                                     |
|               | デバイス(config)#ap dot11 5ghz cleanair<br>device alarm                                                                                                    |                                                                                     |
| ステップ3         | end                                                                                                    | 特権 EXEC モードに戻ります。また、                                                                |
|               | 例:<br>Device(config)# end                                                                                                    | UII+Z +ーをf+しても、クローハルコ<br>ンフィギュレーション モードを終了で<br>きます。                                 |

### CleanAir イベントのイベント駆動型 RRM の設定(GUI)

手順

- ステップ1 [Configuration] > [Radio Configurations] > [RRM] を選択します。 [Radio Resource Management] ページが表示されます。
- ステップ2 [DCA] タブをクリックします。
- **ステップ3** [Event Driven RRM] セクションで、CleanAir 対応 AP が重大なレベルの干渉を検出したときに RRM を実行するには、[EDRRM] チェックボックスをオンにします。
- ステップ4 次のオプションから、RRMを起動する必要がある [Sensitivity Threshold] レベルを設定します。
  - •[Low]:環境の変化への感度が低いことを表します。値は35に設定されます。
  - [Medium]:環境の変化への感度が中程度であることを表します。値は50に設定されます。
  - [High]:環境の変化への感度が高いことを表します。値は60に設定されます。
  - [Custom]: このオプションを選択した場合は、[Custom Threshold] ボックスでカスタム値を 指定する必要があります。
- ステップ5 不正デューティサイクルを設定するには、[Rogue Contribution]チェックボックスをオンにして から、[Rogue Duty-Cycle] でパーセント値を指定します。不正デューティ サイクルのデフォル ト値は 80 パーセントです。
  - (注) 不正コントリビューションは、ED-RRM機能に含まれている新しいコンポーネントで す。不正コントリビューションにより、識別された不正チャネルの使用率に基づいて ED-RRMをトリガーできます。これは、CleanAirメトリックとは完全に分離されてい ます。不正デューティサイクルは、通常のオフチャネル RRM メトリックから取得さ れ、隣接する不正な干渉に基づいてチャネル変更が呼び出されます。RRM メトリッ クからとられており、CleanAirからではないため、通常180秒のオフチャネル間隔と 想定されるタイミングは、長くとも3分(180秒)以内です。これは、CleanAirED-RRM とは別に設定されており、デフォルトでは無効になっています。これにより、自身の ネットワーク以外で発生し、個々のAPで測定される Wi-Fiの干渉に、APが反応でき るようになります。

ステップ6 設定を保存します。

### **CleanAir** イベントの EDRRM の設定 (CLI)

|       | コマンドまたはアクション       | 目的                |
|-------|--------------------|-------------------|
| ステップ1 | configure terminal | グローバル コンフィギュレーション |
|       | 例:                 | モードを開始します。        |

|               | 1                                                                                                   |                                                                                        |
|---------------|----------------------------------------------------------------------------------------------------|----------------------------------------------------------------------------------------|
|               | コマンドまたはアクション                                                                                        | 目的                                                                                     |
|               | Device# configure terminal                                                                          |                                                                                        |
| ステップ2         | ap dot11 {24ghz   5ghz} rrm channel<br>cleanair-event<br>例:                                         | EDRRMのCleanAirイベントを有効にし<br>ます。EDRRMを無効にするには、この<br>コマンドの no 形式を実行します。                   |
|               | デバイス (config) #ap dot11 24ghz rrm<br>channel cleanair-event<br>デバイス (config) #no ap dot11 24ghz rrm |                                                                                        |
|               |                                                                                                    |                                                                                        |
| ステップ <b>3</b> | ap dot11 {24ghz   5ghz} rrm channel<br>cleanair-event [sensitivity {high   low  <br>medium}]        | CleanAirイベントのEDRRM 感度を設定<br>します。                                                       |
|               | 例:                                                                                                  | 次に、キーワードの説明のリストを示し<br>ます。                                                              |
|               | デバイス(config)#ap dot11 24ghz rrm<br>channel cleanair-event sensitivity high                          | <ul> <li>[High]: AQ 値によって示される非</li> <li>Wi-Fi 干渉に対する最も高い感度を</li> <li>指定します。</li> </ul> |
|               |                                                                                                    | <ul> <li>[Low]: AQ 値によって示される非</li> <li>Wi-Fi 干渉に対する最も低い感度を</li> <li>指定します。</li> </ul>  |
|               |                                                                                                    | <ul> <li>[Medium]: AQ値によって示される<br/>非Wi-Fi干渉に対する中間の感度を<br/>指定します。</li> </ul>            |
| ステップ4         | end                                                                                                 | 特権 EXEC モードに 戸ります。 また                                                                  |
|               |                                                                                                    | 「日日7 キーを押」ても、ガローバルコ                                                                    |
|               | 例:                                                                                                  | しいて、「一を打しても、クローバレコ                                                                     |
|               | Device(config)# <b>end</b>                                                                          | シノイキュレーションモートを終」できます。                                                                  |

# CleanAir パラメータの確認

次のコマンドを使用して CleanAir パラメータを確認できます。

表 2: CleanAir の確認用コマンド

| コマンド名                                        | 説明                                   |
|----------------------------------------------|--------------------------------------|
| show ap dot11 24ghz cleanair device type all | 2.4 GHz 帯域のすべての Clean Air 干渉源を表示します。 |

| コマンド名                                                    | 説明                                                             |
|----------------------------------------------------------|----------------------------------------------------------------|
| show ap dot11 24ghz cleanair device type<br>bt-discovery | 2.4 GHz 帯域の BT Discovery タイプの CleanAir 干渉<br>源を表示します。          |
| show ap dot11 24ghz cleanair device type bt-link         | 2.4 GHz 帯域の BT Link タイプの CleanAir 干渉源を<br>表示します。               |
| show ap dot11 24ghz cleanair device type canopy          | 2.4 GHz 帯域の Canopy タイプの CleanAir 干渉源を<br>表示します。                |
| show ap dot11 24ghz cleanair device type cont-tx         | 2.4 GHz 帯域の Continuous transmitter タイプの<br>CleanAir 干渉源を表示します。 |
| show ap dot11 24ghz cleanair device type dect-like       | 2.4 GHz 帯域の DECT Like タイプの CleanAir 干渉源<br>を表示します。             |
| show ap dot11 24ghz cleanair device type fh              | 2.4 GHz 帯域の 802.11FH タイプの CleanAir 干渉源<br>を表示します。              |
| show ap dot11 24ghz cleanair device type inv             | 2.4 GHz 帯域の Wi-Fi Inverted タイプの CleanAir 干<br>渉源を表示します。        |
| show ap dot11 24ghz cleanair device type jammer          | 2.4 GHz 帯域の Jammer タイプの CleanAir 干渉源を<br>表示します。                |
| show ap dot11 24ghz cleanair device type<br>mw-oven      | 2.4 GHz 帯域の MW Oven タイプの CleanAir 干渉源<br>を表示します。               |
| show ap dot11 24ghz cleanair device type nonstd          | 2.4 GHz 帯域の Wi-Fi inverted channel タイプの<br>CleanAir 干渉源を表示します。 |
| show ap dot11 24ghz cleanair device type superag         | 2.4 GHz 帯域の SuperAG タイプの CleanAir 干渉源を<br>表示します。               |
| show ap dot11 24ghz cleanair device type tdd-tx          | 2.4 GHz 帯域の TDD Transmit タイプの CleanAir 干<br>渉源を表示します。          |
| show ap dot11 24ghz cleanair device type video           | 2.4 GHz 帯域の Video Camera タイプの CleanAir 干<br>渉源を表示します。          |
| show ap dot11 24ghz cleanair device type wimax-fixed     | 2.4 GHz 帯域の WiMax Fixed タイプの CleanAir 干渉<br>源を表示します。           |

# 干渉デバイスのモニターリング

CleanAir対応のアクセスポイントで干渉デバイスが検出されると、複数のセンサーによる同じ デバイスの検出をマージして、クラスタが作成されます。各クラスタには一意の ID を割り当 てます。一部のデバイスは、実際に必要になるまで送信時間を制限することによって電力を節約しますが、その結果、スペクトラムセンサーでのそのデバイスの検出が一時的に停止します。その後、このデバイスはダウンとして適正にマークされます。このようなデバイスは、スペクトラムデータベースから適切に削除されます。特定のデバイスに対する干渉源検出がすべてレポートされる場合は、デバイス検出が増大しないように、クラスタ ID が長期間にわたって有効になります。同じデバイスが再度検出された場合は、元のクラスタ ID とマージして、そのデバイスの検出履歴を保持します。

たとえば、Bluetooth対応のヘッドフォンが電池を使用して動作している場合があります。この ようなデバイスでは、実際に必要とされていない場合には送信機を停止するなど、電力消費を 減らすための方法が採用されています。このようなデバイスは、分類処理の対象として現れた り、消えたりを繰り返すように見えます。CleanAirでは、このようなデバイスを管理するため に、クラスタ ID をより長く保持し、検出時には同じ1つのレコードに再度マージされます。 この処理によってユーザーレコードの処理が円滑になり、デバイスの履歴が正確に表現される ようになります。

## **CleanAir**の設定例

次に、チャネルで動作する 2.4 GHz 帯域の CleanAir とアクセス ポイントをイネーブルにする 例を示します。

```
デバイス#configure terminal
デバイス(config)#ap dotl1 24ghz cleanair
デバイス(config)#exit
```

デバイス#ap name TAP1 dot11 24ghz cleanair デバイス#end

次に、2.4 GHz 帯域の EDRRM の CleanAir イベントを有効にして、非 Wi-Fi 干渉に対する高い 感度を設定する例を示します。

デバイス#configure terminal

デバイス (config) #ap dot11 24ghz rrm channel cleanair-event デバイス (config) #ap dot11 24ghz rrm channel cleanair-event sensitivity high デバイス (config) #end

# **CleanAir**に関する FAQ

- Q. 複数のアクセスポイントが同じ干渉デバイスを検出します。ところが、deviceにはそれら が別個のクラスタ、または疑いのあるさまざまなデバイスがクラスタ化された状態で表示 されます。このようになるのはなぜですか。
- A. deviceがこれらのアクセスポイントによって検出されたデバイスのマージを検討するため には、アクセスポイントがRFネイバーである必要があります。アクセスポイントがネイ

バー関係を確立するためには時間がかかります。deviceが再起動してから数分後、または RFグループの変更などのイベントの後は、クラスタリングがあまり正確ではありません。

- Q. ネイバーアクセスポイントを表示するにはどうすればよいですか。
- A. ネイバーアクセス ポイントを表示するには、show ap *ap\_name* auto-rf dot11{24ghz | 5ghz} コマンドを使用します。

次に、ネイバーアクセスポイントを表示する例を示します。

 $\vec{\mathcal{T}}$   $\vec{\mathcal{T}}$  #show ap name AS-5508-5-AP3 auto-rf dot11 24ghz

| <snippet></snippet>                    |              |        |   |            |            |          |         |                          |
|----------------------------------------|--------------|--------|---|------------|------------|----------|---------|--------------------------|
| Nearby APs                             |              |        |   |            |            |          |         |                          |
| AP 0C85.259E.C350                      | slot         | 0      | : | -12        | dBm        | on       | 1       | (10.10.0.5)              |
| AP 0C85.25AB.CCA0                      | slot         | 0      | : | -24        | dBm        | on       | 6       | (10.10.0.5)              |
| AP 0C85.25C7.B7A0                      | slot         | 0      | : | -26        | dBm        | on       | 11      | (10.10.0.5)              |
| AP 0C85.25DE.2C10                      | slot         | 0      | : | -24        | dBm        | on       | 6       | (10.10.0.5)              |
| AP 0C85.25DE.C8E0                      | slot         | 0      | : | -14        | dBm        | on       | 11      | (10.10.0.5)              |
| AP 0C85.25DF.3280                      | slot         | 0      | : | -31        | dBm        | on       | 6       | (10.10.0.5)              |
| AP 0CD9.96BA.5600<br>AP 24B6.5734.C570 | slot<br>slot | 0<br>0 | : | -44<br>-48 | dBm<br>dBm | on<br>on | 6<br>11 | (10.0.0.2)<br>(10.0.0.2) |
| <snippet></snippet>                    |              |        |   |            |            |          |         |                          |
|                                        |              |        |   |            |            |          |         |                          |

- Q. CleanAir で利用可能な AP デバッグコマンドは何ですか。
- A. CleanAirのAPデバッグコマンドは次のとおりです。
  - •